## How students can check their Microsoft Office 365 email

1. Go to <u>www.office.com</u> on a browser or download the Outlook app.

2. Sign in using HISD credentials (username: <u>s#######@online.houstonisd.org</u>, password: HisdMMYY (birthdate in 2-digit format)

| Microsoft                      | HISD Single Sign On Service              |
|--------------------------------|------------------------------------------|
| Sign in                        |                                          |
| S#######@online.houstonisd.org | Sign in with your organizational account |
| Can't access your account?     | S######@opling hourtopicd arg            |
| Sign in with a security key 🕜  |                                          |
|                                |                                          |
|                                | Sign in                                  |

3. Once the Office 365 homepage loads, click on the "Outlook" app to access email.

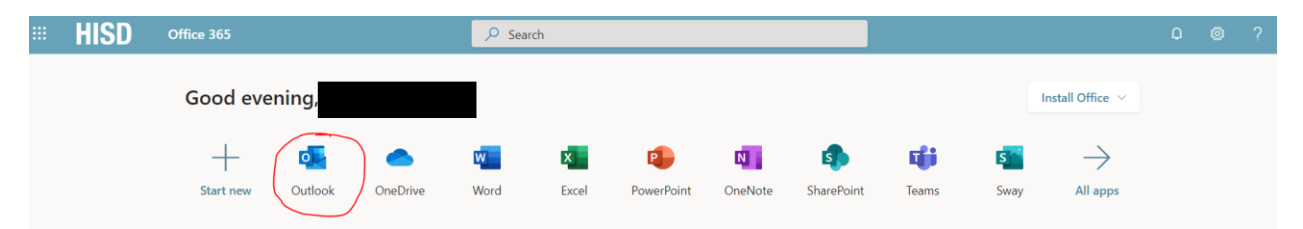

4. Once logged in, students can navigate between Outlook and other Office applications such as Word, Excel, PowerPoint, Teams, etc.